## 學生加入Classroom

 開啟網頁 <u>https://gsuite.chc.edu.tw</u>,選擇依序選擇行政區-->「彰化市」、學校-->「縣立 大成國小」,輸入校務系統帳號-->「年班座號」、校務系統密碼-->「生日西元年後2碼+生 日4碼」

| <ul> <li>● 彰化縣彰化市大成國民小學校務☆ ×</li> <li>● 彰化 G-Suite</li> <li>×</li> </ul>                       | <b>o</b> – <b>o</b> ×                                        |
|------------------------------------------------------------------------------------------------|--------------------------------------------------------------|
| ← → C 🏠 🌘 gsuite.chc.edu.tw/sso/module.php/core/loginuserpass.php?AuthState=_ea6               | 24a8fd3e19368413821ba6645cf4 🕶 🏚 🖪 🔕 🛞 🧮 🗟 🤻 💺 🌱 🖊 🖪 🥝 🏶 🔮 🗄 |
| 🛄 應用程式 🔮 大成 🚹 嗨~ 🍢 🕒 MIS 🖬 阿凱 🚺 獲修 🖾 AirServer 💪 Google 數位共異計                                  | ★ 828 60 日本行 芮婉 允谦 翻輯教室 數位科技 >> 其他書籤 閱 閱讀清單                  |
|                                                                                                | Google官方對家長同意書的說明▼ FAQ                                       |
| 連結本站網址 https://gsuite.chc.edu.tw                                                               |                                                              |
| 使用本系統需要有合法的校務系統帳號(CloudSchoool)                                                                |                                                              |
| 帳號同步情況講至這裡查詢(限學網,感謝紀老師熟心協問                                                                     | n) 退休事區在"彰化市"行政區選單中<br>校務条統帳號 EMail                          |
| 常見無法登入說明:                                                                                      |                                                              |
| • 學生登入帳號為年班座號(如60101),請勿使用108-x                                                                | 請選擇行以區:<br>x之格                                               |
| 式。 .  .  .  .  .  .  .  .  .  .  .  .  .                                                       | <b>彰化市</b>                                                   |
| 校務系統每晚11點會同步密碼。                                                                                | 請選擇學校:                                                       |
| <ul> <li>一開始設定學主密碼完成後,有手動去够改學主生日<br/>密碼不符合現象,講至"糸統管理"&gt;&gt;"帳號管理"資調導<br/>重校下III可。</li> </ul> | · 造成<br>生密碼 縣立大成國小(074775) ~                                 |
| 尚未解決問題                                                                                         | 校務系統帳號:學生講用年班座號,例如六年一班一                                      |
|                                                                                                | 號 60101 :                                                    |
| • 行时五项ERK_TOO_WANY_REDIRECTS组织,调度器cookie。                                                      |                                                              |
| 其它注意事項:                                                                                        | 校務系統密碼:                                                      |
| <ul> <li>若出現多校任職時,又未兼職者,請確定是否離職學<br/>約6mm時度田。</li> </ul>                                       | ©未將                                                          |
| 3 A HAY THE UD ( 2 / U                                                                         | 登入                                                           |

2.第一次登入, 會出現授權條款及驗證身分, 請點選「繼續」即可 3.點選「線上教室」

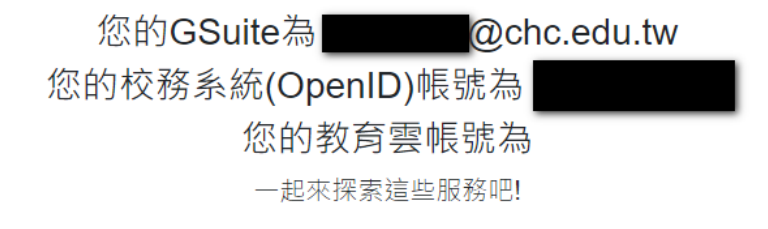

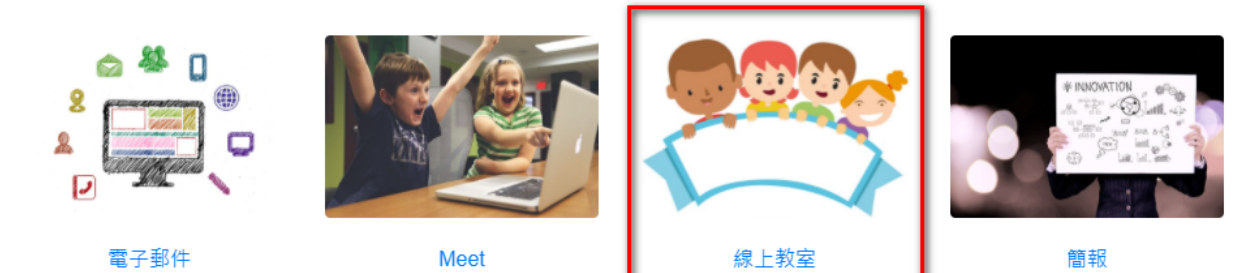

4. 要進入Google Classroom還會再認證身份一次, 如果帳號沒有錯誤, 點選「繼續」, 再選擇 「我是學生」的角色。

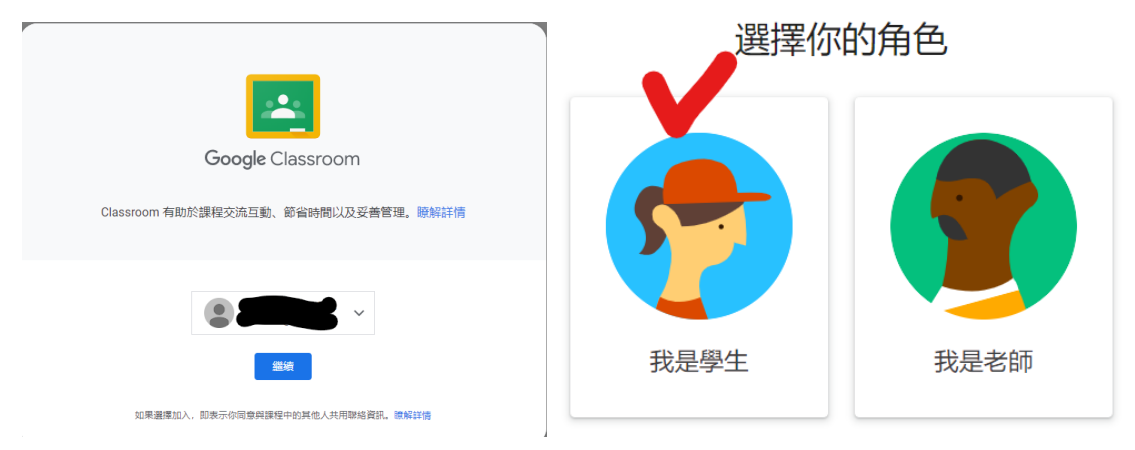

5. 最後可以看你的班級, 點選「加入」就可以加入班級的線上教室。

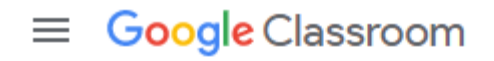

| 110大成防疫301班   |   |
|---------------|---|
| 縣立大成國小黃俊凱<br> | G |
| 拒絕            |   |